操作マニュアル概要

- はじめに
  - マニュアルの見方

業務の流れを確認します。

第1章では入札前/入札以降の共通操作、第2章~第6章では入札前の操作、第7章~第13章 では入札以降の操作について説明しております。 各入札方式での業務の流れを(1)~(2)のフロー図で示します。それぞれの業務に記述してあ る章を参照下さい。 (1) 一般競争入札/一般競争入札 (実績申告型)

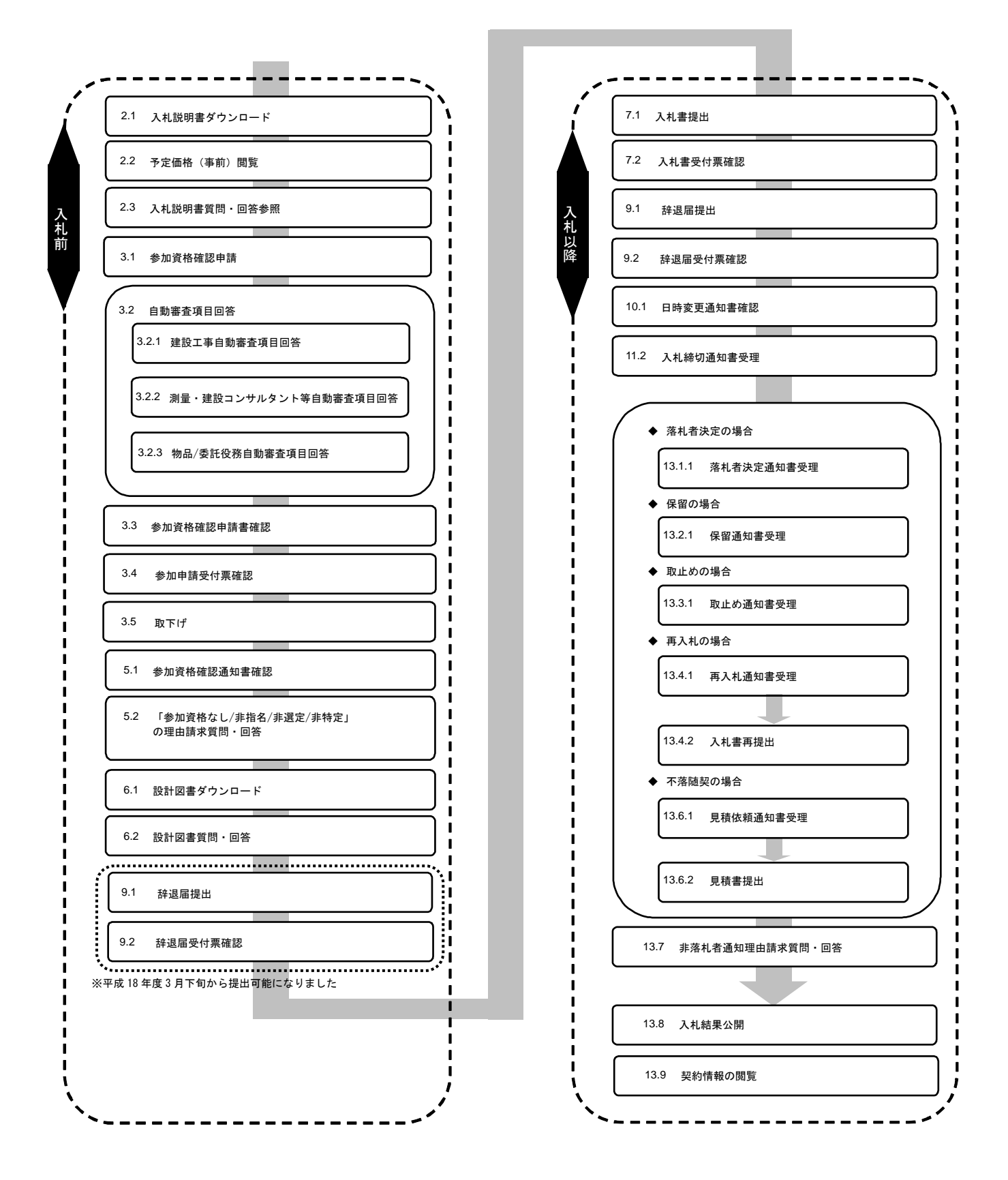

(2) 随意契約

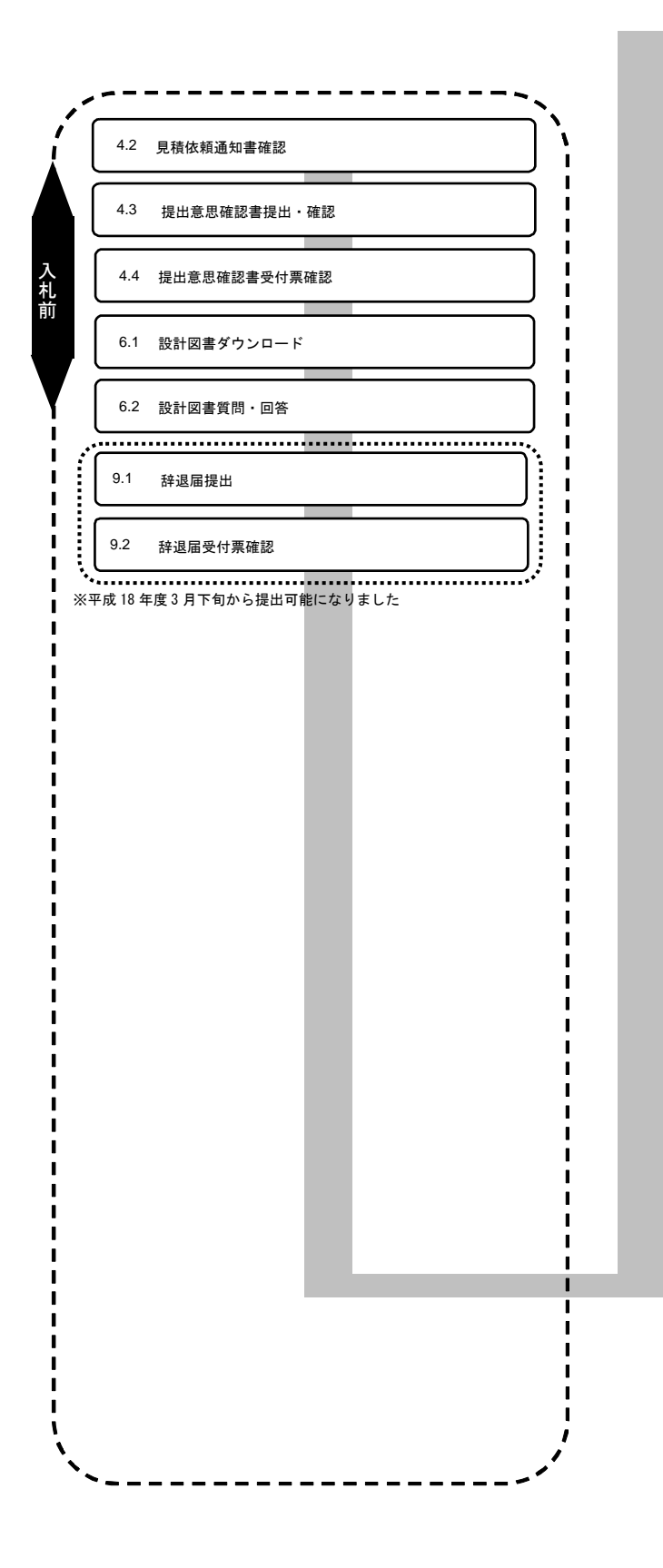

| 8.2  |                               |
|------|-------------------------------|
| 9.1  | 辞退届提出                         |
| 9.2  | 辞退届受付票確認                      |
| 10.1 | 日時変更通知書確認                     |
| 12.2 | 見積締切通知書受理                     |
|      |                               |
| _    | <ul> <li>◆ 業者決定の場合</li> </ul> |
|      | 13.1.2 決定通知書受理                |
|      | <ul> <li>◆ 保留の場合</li> </ul>   |
|      | 13.2.1 保留通知書受理                |
| •    | <ul> <li>◆ 取止めの場合</li> </ul>  |
|      | 13.3.1 取止め通知書受理               |
|      | <ul> <li>● 再見積の場合</li> </ul>  |
|      | 13.5.1 見積依頼通知書受理              |
|      | 1252 日本中坦山                    |
|      | 13.3.2 見恨音旋山                  |
|      |                               |
|      |                               |
|      |                               |